# WLKITB

## 無線導入前電波試験マニュアル

| 3                     |
|-----------------------|
| 3                     |
| 5                     |
| 5                     |
| 5                     |
| 5                     |
| 6                     |
| 7                     |
| 9                     |
| 9                     |
| 10                    |
| 11                    |
| <b>14</b><br>14<br>16 |
|                       |

### 1 はじめに

#### 1.1 ご使用いただく前に

本書は、920MHz 帯無線機器「くにまる」を設置する前に行う、電波伝搬特性調査(以降、電測)結果の 判断基準について記載したものです。本書に記載される判断基準は、弊社の経験と実績に基づき設定した推奨 値(参考値)として記載しているものであり、実際にはお使いになるお客様のシステムの運用要件や周辺環境 等に照らし合わせて、最適と考えられる基準を定めた上でご判断ください。

以下の測定を実施して、使用チャネルや無線ユニットの設置場所を決定します。

(1) チャネルノイズスキャン

無線で使用する 920MHz 帯を設置予定場所で測定し、設置予定場所に問題(他の無線、ノイズ等)が無いか確認します。チャネルノイズスキャンを実施して、チャネルごとの※RSSI 値を測定して、周辺で使用されていないチャネル番号を確認してください。

※受信強度 RSSI: Received Signal Strength Indicator

(2)通信テスト

設置予定場所で対向通信試験を行い受信レベル、エラー率を測定し、設置予定区間に問題(障害物等)が 無いか確認します。通信テストを実施して、無線ユニット間の特定チャネルの RSSI 値と PER(パケット エラー率)も測定してください。使用するチャネルの RSSI 値や PER を確認し、無線ユニットの設置場所 や台数や中継ノード設定要否などを判断してください。

#### ◆ ご注意事項

- 原子力関係施設、鉄道施設、航空施設、車両、燃料装置、医療機器、娯楽機械、安全機器など、安全性の確保が必要な用途へのご使用にならないで下さい。
- ② 人命や財産に大きな影響が予測され、特に安全性が要求される用途へのご使用にならないで下さい。
- ③ 無線の受信レベルやエラー率は設置環境に大きく影響されます。導入前試験は実際の設置される場所と 同じ条件(使用するアンテナの種類ならびにアンテナの設置場所など)で実施してください。

試験の準備、実施方法の手順は以下の通りです。

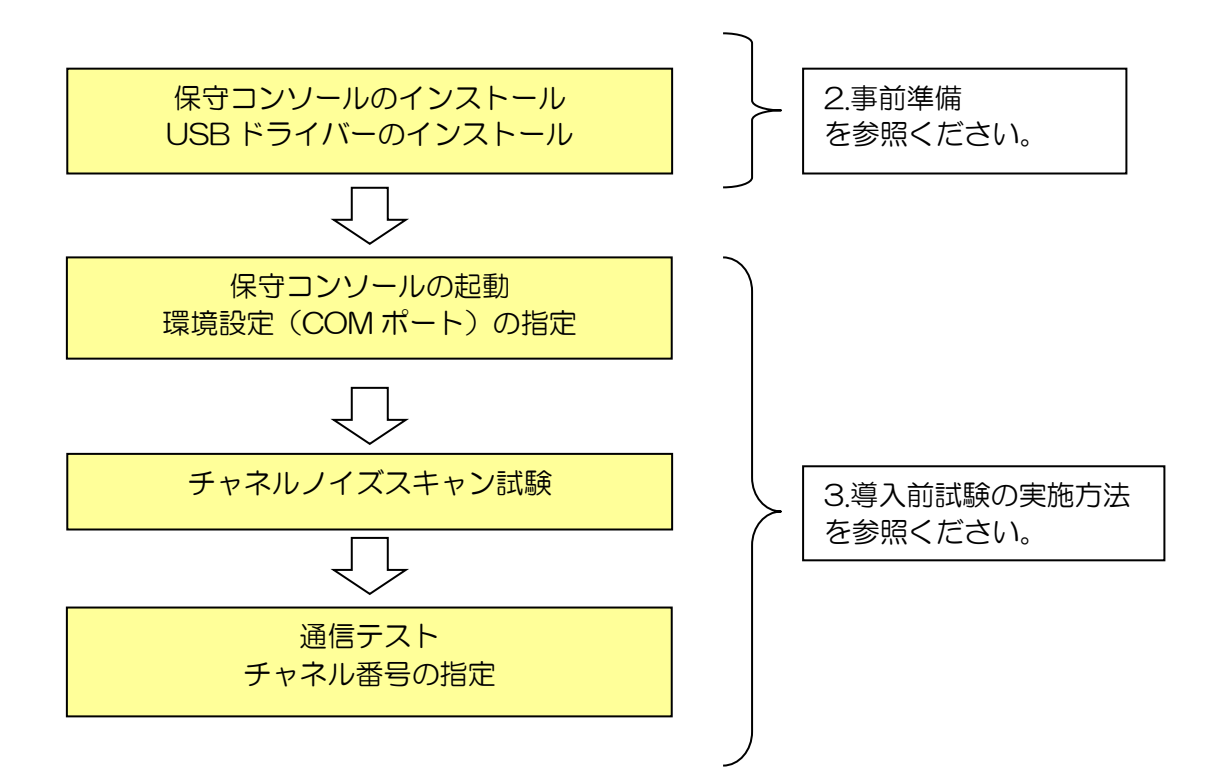

#### WLKITB の無線設定値(初期値)

- •子機(形式:WL40W1-DAC4A-R)

MG CO., LTD. www.mgco.jp

## 2 事前準備

#### 2.1 保守コンソールのダウンロード

親機への保守作業を行うため、「MH920CFM: MH920 Console for Module」(以降、「保守コンソール」 と記載します)のソフトウェアをインストールした PC をご用意ください。

保守コンソールは、弊社の HP よりダウンロードしてください。

#### 2.2 保守コンソールおよび USB ドライバーのインストール

保守コンソールには、以下の動作環境が必要です。インストール前に、インストール先 PC の動作環境を 確認してください。

■ハードウェア

CPU Core Duo 1GHz 相当以上、メモリ 1GB 以上、HDD(必要な空き容量) 100MB インタフェース USB(バージョン: 1.1/2.0)

■ソフトウェア

Windows 7 SP1 (32bit, 64bit), Windows 8.1 (32bit, 64bit), Windows 10 (32bit, 64bit)

#### 2.3 .NET Framework4 のインストール

保守コンソールをインストールするには、事前に「Microsoft .NET Framework 4」のインストールが必要です。Microsoft 社のホームページから入手しインストールしてください。

「Microsoft .NET Framework 4」をインストールする前に保守コンソールをインストールしようとすると 以下の画面が表示されますので、メッセージに従いインストールしてください。

| 😸 MH920 Console Lite                                                                                                    | 83 |
|----------------------------------------------------------------------------------------------------|----|
| このセットアップは .NET Framework バージョン 4.0 を必要とします。 NET<br>Framework をインストールして、このセットアップをやり直してください。 .NET<br>Framework は Web から取得できます。 今すぐ取得しますか? |    |
| まい(Y) しいえ(N)                                                                                                    |    |

#### 2.4 保守コンソールのインストール

保守コンソールのインストール手順を以下に記載します。

- ① ダウンロードした保守コンソールを解凍します。
- 2 解凍したファイルに含まれる「mh92Oconsole\_module.msi」を実行し、保守コンソールのセットアップ ウィザードを起動します。「セットアップウィザード」画面で「次へ」ボタンをクリックします。
- ※「Microsoft .NET Framework 4」がインストールされていない場合 インストールが必要な旨のメッセージが表示されます。 「Microsoft .NET Framework 4」をインストール後、再度、「mh920console\_module.msi」を実行し てください。
- ③ スクロールバーでライセンス条項を最後まで確認し、「同意する」を選択後、「次へ」ボタンをクリックします。
- ④「インストールフォルダーの選択」画面で、インストールフォルダーを選択します。「次へ」ボタンをクリックします。
- ⑤「インストールの確認」画面で、「次へ」ボタンをクリックします。
- ⑥「インストール完了」画面が表示されたことを確認し、「閉じる」ボタンをクリックしてインストールを終 了します。

#### 2.5 USB ドライバーのインストール

「くにまる」をPC に接続した際に必要なUSB ドライバーのインストール手順を以下に記載します。

- ① 「くにまる」をUSBケーブル(miniUSB typeB メスコネクタ)で PC と接続します。
- ② 「くにまる」の電源スイッチを ON にして起動します。
- ③ しばらく待つと、「くにまる」のドライバーが見つからない旨のメッセージが表示されます。なお、ここ でドライバーインストールの画面が表示された場合は、キャンセルしてください。
- ④ スタートメニューから「コンピューター」を選択し、右クリックで表示されるメニューから「管理」を選 択します。
- ⑤ 左側の一覧から「デバイスマネージャー」を選択し、「ほかのデバイス」欄を展開します。
- ⑥ 展開した「ほかのデバイス」の一覧に「USB CDC Serial port」または「USB シリアルデバイス」があることを確認し、右クリックで表示されるメニューから「プロパティ」を選択します。

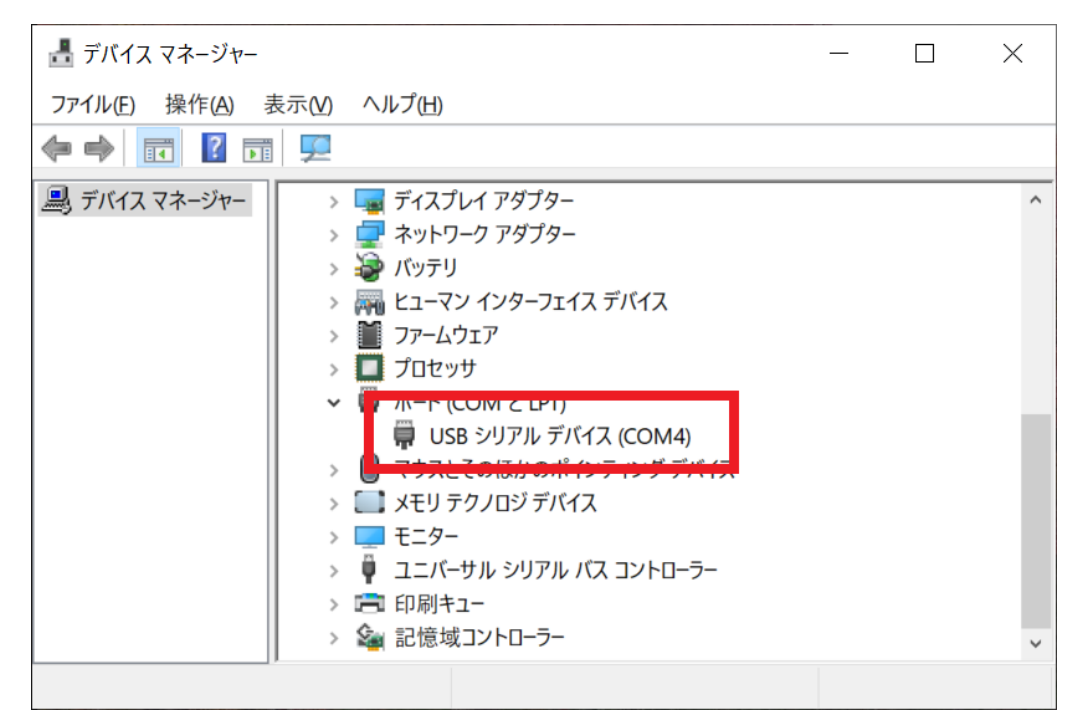

- ⑦ 表示されたプロパティ画面から「ドライバーの更新」ボタンをクリックし、「ドライバーソフトウェアの 更新」ウィザードを表示します。
- ⑧ 「ドライバー ソフトウェアの更新」画面で、「コンピューターを参照してドライバーソフトウェアを検索します」を選択します。

 ⑤ 「ドライバーソフトウェアの参照」画面で、「参照」ボタンをクリックし、保守コンソールのインストー ルフォルダー(デフォルトは C:¥Program Files¥OKI¥MH920 Console for module)を選択し、「次 へ」ボタンをクリックします。

| G                                             | 🦉 ドライバー ソフトウェアの更新 - OKI USB CDC Serial port (COM12)                                                                                               |
|-----------------------------------------------|----------------------------------------------------------------------------------------------------|
| C:¥Program Files¥OKI¥MH920 Console for module | ビューター上のドライバー ソフトフェアを参照します。                                                                                                    |
|                                               | 次の場所でドライバー ソフトウェアを検索します:<br>「- ×nK1#MH920 Console for Module                                                                                      |
|                                               | <ul> <li>コンピューター上のデバイスドライバーの一覧から進沢します(L)</li> <li>この一覧には、デバイスと互換性があるインストールされたドライバー ソフトウェア<br/>と、デバイスと同じカテゴリにあるすべてのドライバー ソフトウェアが表示されます。</li> </ul> |

(注意!)

誤って、<u>C:¥OKI¥MH920 Console for module</u> と指定すると正常にドライバーをインストールできません。

10 セキュリティ警告としてドライバーが署名されていない旨が表示されますが、「このドライバー ソフトウェアをインストールします」を選択し、インストールを継続します。

| 😵 Winde | ows セキュリティ                                                                                                    |
|---------|----------------------------------------------------------------------------------------------------|
| ا 🕺     | ドライバー ソフトウェアの発行元を検証できません                                                                                                    |
| r       |                                                                                                    |
|         | ◆ このドライバー ソフトウェアをインストールしない(N)<br>お使いのデバイス用の、更新されたドライバー ソフトウェアが存在するか<br>どうか製造元の Web サイトで確認してください。                                                             |
|         | このドライバー ソフトウェアをインストールします(1)<br>製造元の Web サイトまたはディスクから取得したドライバー ソフトウェ<br>アのみインストールしてください。その他のソースから取得した署名のない<br>ソフトウェアは、コンピューターに危害を及ぼしたり、情報を盗んだりする<br>可能性があります。 |
| ♥ ##    | 組の表示( <u>D)</u>                                                                                                    |

- 「ドライバー ソフトウェアをインストールしています」の表示の後、「ドライバーソフトウェアのインストールを終了しました」と表示されることを確認します。
- ① 「ドライバー ソフトウェアの更新」画面で、ドライバーが正常にインストールされたことを確認し、「閉じる」ボタンをクリックします。
- ③ 「デバイスマネージャー」画面の、「ポート(COM と LPT)」項目に「OKI USB CDC Serial port」ま たは「USB シリアルデバイス」のポートが表示されていることを確認します。

以上で、USB ドライバーのインストールは完了です。

MG CO., LTD. www.mgco.jp

## 3 導入前電波試験の実施方法

PC と親機(WL40EW2)と USB ケーブル(miniUSBtypeB メスコネクタ)で接続します。 保守コンソール MH920CFM: MH920 Console for Module を起動します。

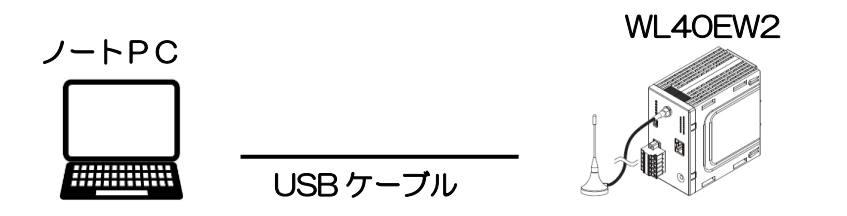

3.1 保守コンソールの起動

デスクトップ上に作成される MH920 Console for Module のショートカットをダブルクリックするか、 「すべてのプログラム」-「OKI」-「MH920」の中にある「MH920 Console for Module」をクリック して保守コンソールを起動します。

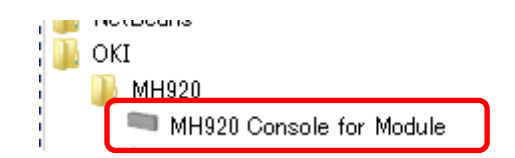

以下の保守コンソールのメイン画面が表示されます。

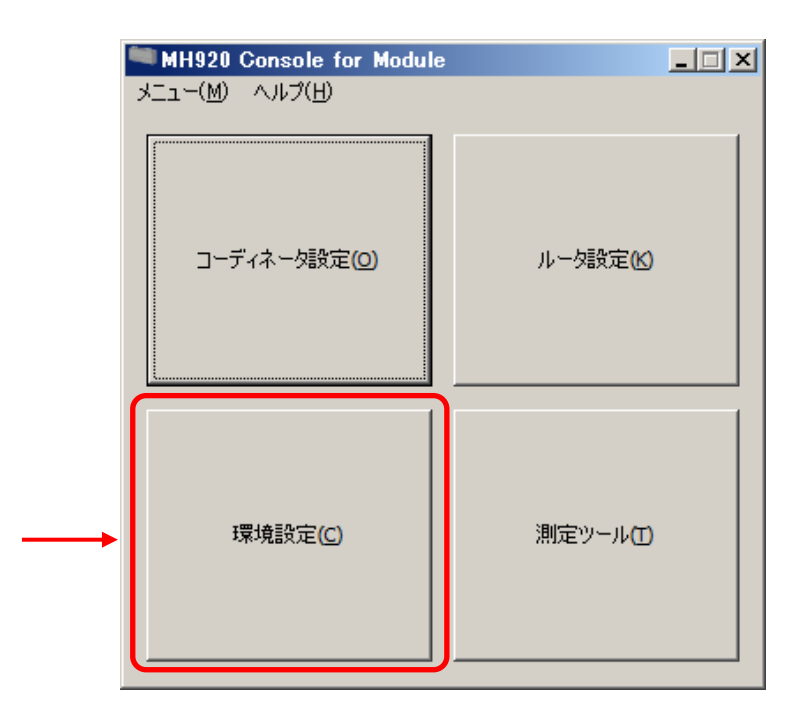

#### 3.2 環境設定

保守コンソールが親機(WL4OEW2)と通信する COM ポートを設定します。前頁の「環境設定」をクリックすると、以下の画面が表示されます。

- ① 「COM ポート設定」の「COM ポート」横の▼ボタンをクリックし、COM ポートの一覧を表示します。
- ② COM ポートの一覧から USB ドライバーのインストールで確認した COM ポートを選択し、「設定」ボタンをクリックします(以下の例では、COM4が COM ポートになります)。

| MH920 Console for Me        | odule -環境設定                   | ×  |
|-----------------------------|-------------------------------|----|
| COM术-卜設定                    |                               |    |
| ソフトウェアがモジュールと               | 通信するCOMポートを設定します。             |    |
| COMポート                      | COM4 - USB シリアル デバイス (COM4) ▼ | 設定 |
| ーパスワード設定<br>モジュールに接続する際(    | のパスワードを設定します。 (5~8桁)          |    |
| 新パスワード                      |                               |    |
| 新パスワード(確認)                  |                               | 設定 |
| - パスワード省略設定<br>モジュールに接続する際に | こ、ここで設定したパスワードを使用して接続します。     |    |
| パスワード省略 ()                  | しない ● する <sup>*****</sup>     | 設定 |

(注意!)

「パスワード設定」および「パスワード省略設定」は初期値のままとして、変更しないでください。「パスワード省略設定」は"する"のままご使用ください。

なお、パスワードの初期値は「mh920」です。

#### 3.3 チャンネルノイズスキャン試験

- 1 親機(WL40EW2)と保守コンソール PC を miniUSB ケーブルで接続し、親機の電源を ON (モバイ ルバッテリーと接続)します。
- ② 保守コンソールを起動し、メイン画面の「測定ツール」ボタンをクリックします。

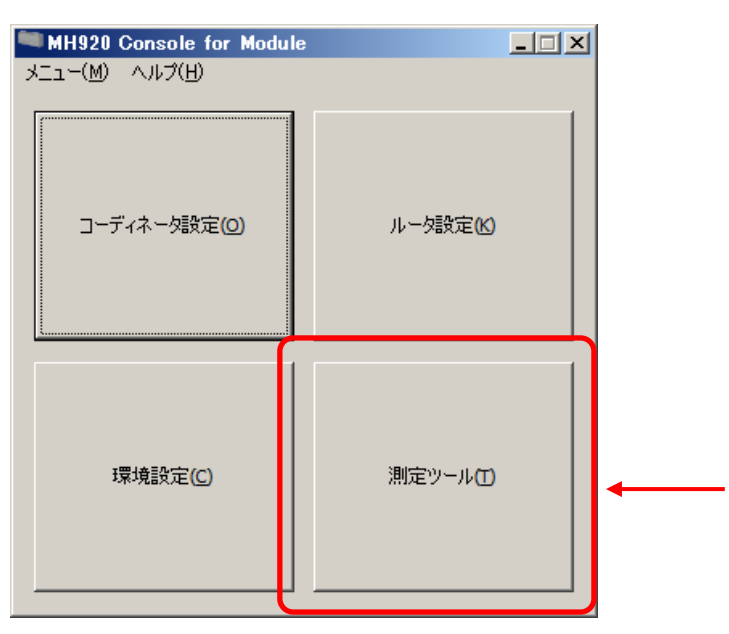

③ 以下の画面が表示されますので、「チャネルノイズスキャン」を選択し、「測定モード切替」ボタンをクリックします。

| MH920 Console for Module          | × |
|-----------------------------------|---|
|                                   |   |
| 別にワールの種別を選択しててい。                  |   |
| 測定モード切替ホタンを押 トすると、モジュールを選択した測定モード |   |
| で冉起動します。                          |   |
| ツール起動ボタンを押下すると、測定ツールを起動します。       |   |
| モジュールの測定モードは、測定モード取得ボタンで取得が可能です。  |   |
|                                   |   |
|                                   |   |
| ◎ 通常モード                           |   |
| ( €x211.//77\$xx)                 |   |
| STAM/IAAT2                        |   |
| ○ 通信テスト(送信用)                      |   |
| 〇 通信テスト(受信用)                      |   |
|                                   |   |
|                                   |   |
| 測定モード取得   測定モード切替   ツール起動   キャンセル |   |
|                                   |   |

チャネルノイズスキャンを選択し、【測定モード切替】をクリックしてから、本体の電源をリセットします。 再度、同じ画面を表示して、【測定モード取得】をクリックして

◎ チャネルノイズスキャン

となっていることを確認します。【ツール起動】をクリックすると、以下の画面が表示されます。

| シリア | 設定<br>ルポート           |    |                                       |                                  |                | ■ 開                                |
|-----|----------------------|----|---------------------------------------|----------------------------------|----------------|------------------------------------|
| 川   | 定開始<br> 停止<br> 全チャネル |    | 1chあたりのフ<br>スキャン間隔<br>スキャン時間<br>測定結果フ | キャン条件<br>「「」」<br>すい」「」<br>アイル「」」 | 100 <u>-</u> m | 500 <u>-</u> μs<br>ns 「 無制限<br>【保存 |
|     | チャネル                 | 測定 | 最大RSSI                                | 最小RSSI                           | 平均RSSI         | •                                  |
| •   | 1                    |    |                                       |                                  |                |                                    |
|     | 2                    |    |                                       |                                  |                |                                    |
|     | 3                    |    |                                       |                                  |                |                                    |
|     | 4                    |    |                                       |                                  |                |                                    |
|     | 5                    |    |                                       |                                  |                |                                    |
|     | 6                    |    |                                       |                                  |                |                                    |
|     | 7                    |    |                                       |                                  |                |                                    |
|     | 8                    |    |                                       |                                  |                | <b>_</b>                           |
|     |                      |    |                                       |                                  |                |                                    |

| 項目      | 内容                               |
|---------|----------------------------------|
| 最大 RSSI | 各チャネルのスキャン結果のうち最大の RSSI※値を表示します。 |
| 最小 RSSI | 各チャネルのスキャン結果のうち最小の RSSI 値を表示します。 |
| 平均 RSSI | 各チャネルのスキャン結果を平均した RSSI 値を表示します。  |

※受信強度 RSSI: Received Signal Strength Indicator

無線ユニットと接続しているシリアルポートを▼ボタンで選択し、「開く」ボタンをクリックします。

| デバイス設定―― |   |   |
|----------|---|---|
| シリアルポート  | - | 凲 |
|          |   |   |

1ch あたりのチャネルノイズスキャン回数:500 回(スキャン間隔:500 µs, スキャン時間:250ms) を行います。

|         | - 1chあたりのスキャン条件                |   |
|---------|--------------------------------|---|
|         | スキャン間隔 500 🗄 🖉                 | s |
| 停止      | スキャン時間 250 芸 ms 🔲 無制限          |   |
| ☑ 全チャネル | 測定結果ファイル Ci¥Users¥akagawa¥De保存 |   |

口全チャネル にチェックを入れます。

測定結果ファイルを、特定のフォルダ名・ファイル名で保存する場合は「測定結果ファイル」の「参照」ボタ ンをクリックしてフォルダ名・ファイル名を指定します。

特にフォルダ名・ファイル名を指定しない場合、以下の条件で結果ファイルが保存されます。

- ・フォルダ :C:¥OKI¥MH920 Console for Module¥CH-Noise\_Log
- ファイル名:CHN\_yymmdd-HHMMSS.csv

yy:年、mm:月、dd:日、HH:時、MM:分、SS:秒

メモ 測定中は、測定しているチャネル番号の背景色が黄色、平均 RSSI が最小のチャネルが青 色になります。

このノイズスキャンの測定結果を元に、最もノイズレベルの低いチャネルを選択することを推奨します。また、 隣接するチャネルの RSSI 値も低いチャネルを選択することで、干渉を避けることができます。

なお、全チャネルに渡ってノイズレベルが確認されるような場合は、最もレベルの低いチャネルを選択しても、 RSSI 値が-90 ~ -100 dBm となる場合もあり得ます。この様な場合、設置する無線機間のノイズレベルと 電波強度の間に最低でも 3dB のレベル差が必要となります。このレベル差を維持できない場合、正規の電波 がノイズに埋もれてしまい、正常に通信できなくなりますので注意してください。

電波強度 < ノイズレベル+3dB ⇒ 通信不可</li>
 電波強度 ≥ ノイズレベル+3dB ⇒ 通信可
 Ø)
 ノイズレベルが-95dBmのchを使用している場合で、無線ユニット間の電波強度が-93dBmの場合、
 電波強度(-93dBm) < ノイズレベル(-95dBm) +3dB</li>
 となるため、この無線ユニット間は通信は出来ない状態にあると判断します。

試験が終了しましたら、◎ 通常モード に戻して本体の電源をリセットしてください。

#### 3.4 通信テスト

親機(形式:WL4OEW2)を送信用、子機(形式;WL4OW1-DAC4A)を受信用に設定し、2台の無線 ユニット間で通信テストを実施します。

通信テストは、以下の2つの方法で行うことができます。RSSI値、およびPER(パケットエラー率)を 測定可能です。

#### 3.4.1 送信用設定

ここでは、親機を送信用に設定します。保守コントロールを起動し、「測定ツール」を選択します。

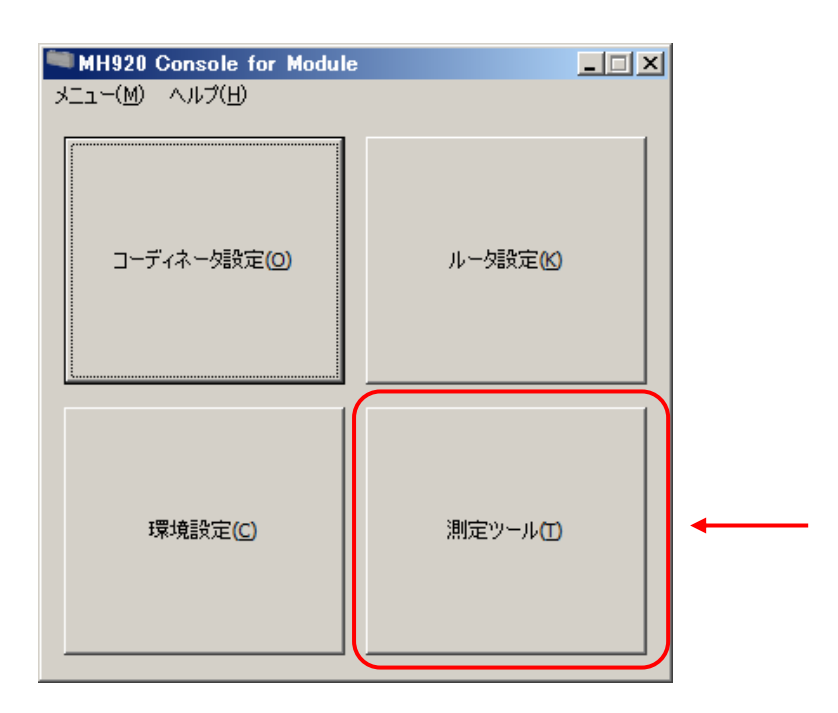

「通信テスト(送信用)」を選択し、「測定モード切替」ボタンをクリックします。

| MH920 Console for Module                                                                         | × |
|--------------------------------------------------------------------------------------------------|---|
| 測定ツールの種別を選択して下さい。<br>測定モード切替ボタンを押下すると、モジュールを選択した測定モード<br>で再起動します。<br>ツール起動ボタンを押下すると、測定ツールを起動します。 |   |
| モジュールの測定モードは、測定モード取得ボタンで取得が可能です。                                                                 |   |
|                                                                                                  |   |
| ○ 通常モード                                                                                          |   |
| ○ チャネルノイズスキャン                                                                                    |   |
| <ul> <li>● 通信テスト(送信用)</li> </ul>                                                                 |   |
| ○ 通信テスト(受信用)                                                                                     |   |
| 測定モード取得 測定モード切替 ツール起動 キャンセル                                                                      |   |

MG CO., LTD. www.mgco.jp 「通信テスト(送信用)」を選択し、【測定モード切替】をクリックしてから、本体の電源をリセットします。

再度、同じ画面を表示して、【測定モード取得】をクリックして ◎ 通信テスト(送信用) となっていることを確認します。確認後、【ツール起動】をクリックします。

以下の画面が表示されますので、親機と接続しているシリアルポートを▼ボタンで選択し、「開く」ボタンを クリックします。

| デバイス設定  |   |   |
|---------|---|---|
| シリアルポート | - | 凲 |
|         |   |   |

無線を送信するチャネルを指定します。チャネル番号を指定する場合は、「チャネル番号」欄の▼ボタンで選択してから「モジュールに設定」ボタンをクリックします。送信用と受信用ともに同じチャネル番号にする必要があります。

| 🛤 MH920 Consol     | e for Module - 通信テスト(送信用)         |              |
|--------------------|-----------------------------------|--------------|
| ーデバイス設定<br>シリアルポート | COM28 - OKI USB CDC Serial port 💌 | 閉じる          |
| 送信設定               |                                   |              |
| チャネル番号             | lich                              | •            |
|                    | モジュールから取得 モジュールに設定                |              |
| チャネル取得:成功          |                                   | 0.0 kbps 0/0 |

コンソールの左下に「チャネル取得成功」が表示されたら、通信テスト(送信用)の設定は完了です。

#### <u>メモ</u>

ここで指定するチャネル番号は、通信テスト用で使用するチャネル番号です。 通常モードのチャネル番号は変更されません。 子機を受信用に設定します。保守コントロールを起動し、「測定ツール」を選択します。

| MH920 Console for Module<br>メニュー(M) ヘルプ(H) |        |  |
|--------------------------------------------|--------|--|
| コーディネータ設定(0)                               | ルータ設定化 |  |
| 環境設定( <u>C</u> )                           | 測定ツール田 |  |

受信用設定が完了後、RSSI、PER 測定以外の操作を行わないでください。他の操作は、測定ツールの終了を 実施し、通常モードに戻してから行ってください。

| MH920 Console for Module                                                                                                    | × |
|----------------------------------------------------------------------------------------------------|---|
| 測定ツールの種別を選択して下さい。<br>測定モード切替ボタンを押下すると、モジュールを選択した測定モード<br>で再起動します。<br>ツール起動ボタンを押下すると、測定ツールを起動します。<br>モジュールの測定モードは、測定モード取得ボタンで取得が可能です。 |   |
| ○ 通常モード                                                                                                    |   |
| ○ チャネルノイズスキャン                                                                                                    |   |
| ◎ 通信テスト(送信用)                                                                                                    |   |
| ● 通信テスト(受信用)                                                                                                    |   |
| 測定モード取得 測定モード切替 ツール起動 キャンセル                                                                                                    |   |

通信テスト(受信用)を選択し、【測定モード切替】をクリックしてから、本体の電源をリセットします。

再度、同じ画面を表示して、【測定モード取得】をクリックして ◎ 通信テスト(受信用) となっているか確認します。 確認後、【ツール起動】をクリックします。

以下の画面が表示されますので、子機と接続しているシリアルポートを▼ボタンで選択し、「開く」ボタン をクリックします。

| デバイス設定   |           |    |
|----------|-----------|----|
| シリアルボート( | <b>--</b> | 開く |
|          |           |    |

① 無線を受信するチャネルを指定します。

チャネル番号を指定する場合は、「チャネル番号」欄の▼ボタンで選択してから「モジュールに設定」ボタン をクリックします。送信用と受信用ともに同じチャネル番号にする必要があります。

| 🛤 MH | 920 Console                                        | for Modul  | e - 通信テス    | 、ト(受信用)     | )    |          | _        |     |  |
|------|----------------------------------------------------|------------|-------------|-------------|------|----------|----------|-----|--|
| デルシ  | ドイス設定<br>/リアルポート 「0                                | COM28 - OK | I USB CDC S | Gerial port |      | <u>v</u> | 閉じる      |     |  |
| 一受付  | <b>言設定</b> ————                                    |            |             |             |      |          |          |     |  |
| ŧ    | Fャネル番号                                             | 1ch        |             |             |      |          | •        |     |  |
|      | モジュールから取得 モジュールに設定 ①                               |            |             |             |      |          |          |     |  |
| PEI  | R測定                                                |            |             |             |      |          |          |     |  |
| 3    | ③         測定開始         測定期間         200         秒  |            |             |             |      |          |          |     |  |
|      | 結果をクリア 測定結果ファイル C.¥Users¥akagawa¥Desktop¥PER_ 保存 2 |            |             |             |      |          |          |     |  |
| Γ    | 測定結果 —                                             |            |             |             |      |          |          |     |  |
|      | 最大RSSI                                             | 最小RSSI     | 平均RSSI      | PER[%]      | 受信回数 | パケットNo   | RSSI     |     |  |
|      |                                                    |            |             |             |      |          |          |     |  |
|      |                                                    |            |             |             |      |          |          |     |  |
| チャネル | ,取得:成功                                             |            |             |             |      |          | 0.0 kbps | 0/0 |  |

| 項目       | 内容                             |
|----------|--------------------------------|
| 最大 RSSI  | 測定結果のうち最大の RSSI 値を表示します。       |
| 最小 RSSI  | 測定結果のうち最小の RSSI 値を表示します。       |
| 平均 RSSI  | 測定結果のうち平均の RSSI 値を表示します。       |
| PER[%]   | 測定期間中のパケットエラー率を表示します。          |
| 受信回数     | 測定期間中に受信したパケットの数を表示します。        |
| パケット No. | 受信した最新のパケットの番号(通信テスト(送信用))親機が送 |
|          | 出したパケットの番号)を表示します。             |
| RSSI     | 最新のパケットを受信したときの RSSI 値を表示します。  |

② 測定期間 200 秒とし、先に測定した結果ファイルの保存場所を指定します。測定結果ファイルの保存先 を指定する場合は「測定結果ファイル」の「保存」ボタンで指定します。

特にフォルダ名・ファイル名を指定しない場合、以下の条件で結果ファイルが保存されます。

- ・フォルダ :C:¥OKI¥MH920 Console for Module¥ PER\_Log
- •ファイル名:PER\_yymmdd-HHMMSS.csv

yy:年、mm:月、dd:日、HH:時、MM:分、SS:秒

③ 【測定開始】をクリックして、測定を開始します。

もし、【測定開始】をクリックしても、測定結果欄に数値が入ってこない場合は、親機の電源が入っているか、親機と<u>チャネル番号が一致</u>しているかどうか設定を確認してください。また、受信ができていない可能性があるため、親機との距離を近づけるか、子機の高さを上げるなど設置環境を変更してください。

RSSI/PER 測定ツールを用いた RSSI 値の測定では、最大・最小・平均の3つの測定結果が記録されます。 ここでは、以下の3つの観点から電波状態を判断します。

| 観点        | 判断基準・対処方法                            |
|-----------|--------------------------------------|
| 平均 RSSI 值 | 平均 RSSI 値は-90dBm 以上になることを推奨します。電波の予期 |
|           | せぬ揺らぎを吸収するためにも、ある程度余裕を持った電波強度が       |
|           | 必要です。                                |
|           | なお、電波強度が良好でも PER が発生している場合は、送信点と     |
|           | 受信点の間でノイズ等の影響を受けている可能性がありますので、       |
|           | その場合は、無線機の設置位置を変更する等の対策が必要になるこ       |
|           | とがあります。                              |
|           |                                      |
| 最小 RSSI 値 | 最小 RSSI 値が-100dBm 以下の場合は、電波の揺らぎ幅を吸収す |
|           | る為の「のりしろ」が少ない為、外的要因によって最低受信感度の       |
|           | -104dBmを越えてしまい、一時的に電波を受信できなくなるケー     |
|           | スが起こり得るので注意が必要です。 更に、 PER が発生している場   |
|           | 合は、最低受信感度の-104dBm を超えて、測定パケットを受信で    |
|           | きていない可能性もあり、実際の最小 RSSI 値は-104dBm 以下の |
|           | 可能性があります。この様な場合は、電波環境の改善をご検討くだ       |
|           | さい。                                  |
| 電波の揺らぎ値   | 電波の揺らぎ幅が 30dB を越えるような場合は、人の通行や扉の開    |
|           | 閉など、電波の揺らぎを発生させる周辺環境の影響を強く受けてい       |
|           | る可能性があります。特に最小 RSSI 値が低い値の場合は、電波の    |
|           | ゆらぎは無線の安定通信の大きな妨げになります。この場合、無線       |
|           | 機の設置場所の変更やアンテナ位置の修正等、周辺環境の影響によ       |
|           | る電波の揺らぎを抑える改善をご検討ください。               |

#### ■電波測定ツールを用いた測定結果の例

| 測定ポイント | 最大RSSI<br>[dBm] | 最小RSSI<br>[dBm] | 平均RSSI<br>[dBm] | PER<br>[%] | 揺らぎ幅<br>[dB] |
|--------|-----------------|-----------------|-----------------|------------|--------------|
| P 1    | -53             | -86             | -59.92          | 0.00       | 33           |
| P 2    | -85             | -98             | -90.84          | 0.00       | 13           |
| P 3    | -83             | -91             | -85.66          | 0.00       | 8            |
| P 5    | -89             | -102            | -93.81          | 15.30      | 13           |

最終的には、利用されるシステム・環境で許容できるエラー発生率を考慮し、お客様ご自身で基準となる PER 値を設定し、設置可否をご判断ください。

試験が終了しましたら、◎ 通常モード に戻して本体の電源をリセットしてください。